# No.1 のワークフロークラウド X-point Cloud をデモサイトで体験!

【まずはログインしてみる】

#### まずはデモサイトを開いてください

#### X-point Cloud デモサイト(無料お試し)

TOP > エイトレッド製品 > X-point Cloud > X-point Cloud デモサイト(無料お試し)

いますぐX-point Cloudのオンラインデモサイトをお試しいただけます。実際にさわって使い勝手や操作性をぜひお試しください。

#### ログイン情報

下記ログイン情報をご入力いただくことでデモサイトをご利用いただけます。

| 権限        | ID   | パスワード |
|-----------|------|-------|
| 申請者「勝太郎」  | u001 | u001  |
| 承認者「木戸武史」 | u002 | u002  |
| 決裁者「織田信介」 | u003 | u003  |

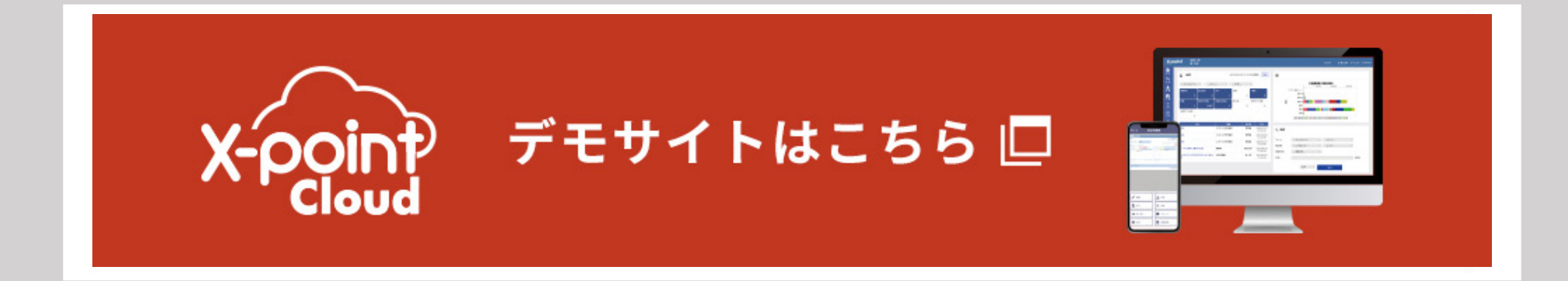

#### 利用にあたっては以下をご留意ください。

• ご利用のクライアント端末が弊社推奨環境かご確認ください。

• 不特定多数が利用いたします。個人情報などの入力はお控えください。

• 予告なくデモサイトのデータをメンテナンスすることがございます。

## X-point Cloud

### ID、パスワードを入れてログイン 3種類のユーザーでログイン可能です

# X-point

| user     |  |  |
|----------|--|--|
| password |  |  |

login

□ ログイン情報を記憶する

パスワードをお忘れの場合

#### ログイン情報

下記ログイン情報をご入力いただくことでデモサイトをご利用いただけます。

| 権限        | ID   | パスワード |
|-----------|------|-------|
| 申請者「勝太郎」  | u001 | u001  |
| 承認者「木戸武史」 | u002 | u002  |
| 決裁者「織田信介」 | u003 | u003  |

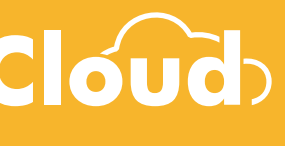

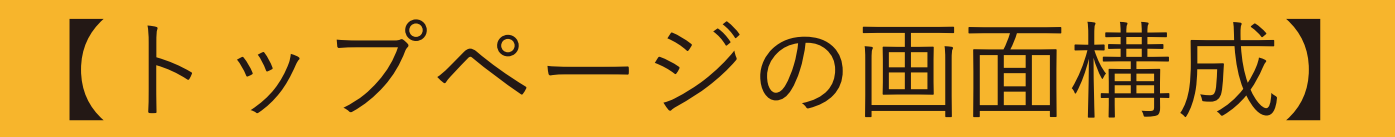

| 【メイ<br>実行し         | ンメニュー】<br>、たいメニュー        | こ進んでくだ                  | さい                      |             |               |             |             |
|--------------------|--------------------------|-------------------------|-------------------------|-------------|---------------|-------------|-------------|
| 提出·                | 検索・承認が。                  | よく使うメニ                  | ューです                    |             | 2022/09/      | 13 17:25    | :49(現在)     |
| 検索                 | フォームグループ -               | ∨ / フォ−.                | д У /                   | STEP        | $\sim$        |             |             |
| <b>承</b> 認<br>∑    | 承認待ち<br>1                | <sup>差し戻され</sup><br>【承認 | ョ <sup>ー</sup><br>ガジェット | □覧<br>(承認卜) | 下書き保ィ<br>レー)】 |             |             |
| クエリ<br>()<br>インフォ  | 承認待ち(申請書<br>等起案)<br>3997 | き<br>書類<br>91           | を状況別で見                  | 見ることか       | できます          |             |             |
| <b>☆</b><br>ブックマーク | aiueo                    | 件名                      | 稟議書                     | 書類          |               | 提出者<br>勝 太郎 | 2022        |
| し、提出期限             | 102040/勝 太郎              | 【承                      | 認待ち書類                   |             |               | 勝 太郎        | 2022<br>10: |
|                    | 備品購入申請                   | 最亲                      | 斤の5件が                   | 表示されて       | います           | 勝 太郎        | 2022<br>14: |
|                    | 勝 太郎                     |                         | B035交)                  | 通費精算書       |               | 勝 太郎        | 2022<br>17: |
|                    | 備品購入申請                   |                         | 稟議書                     |             |               | 勝 太郎        | 2022<br>10: |

#### í クレーム集計表

クエリの実行権限がありません。

## X-point Cloud

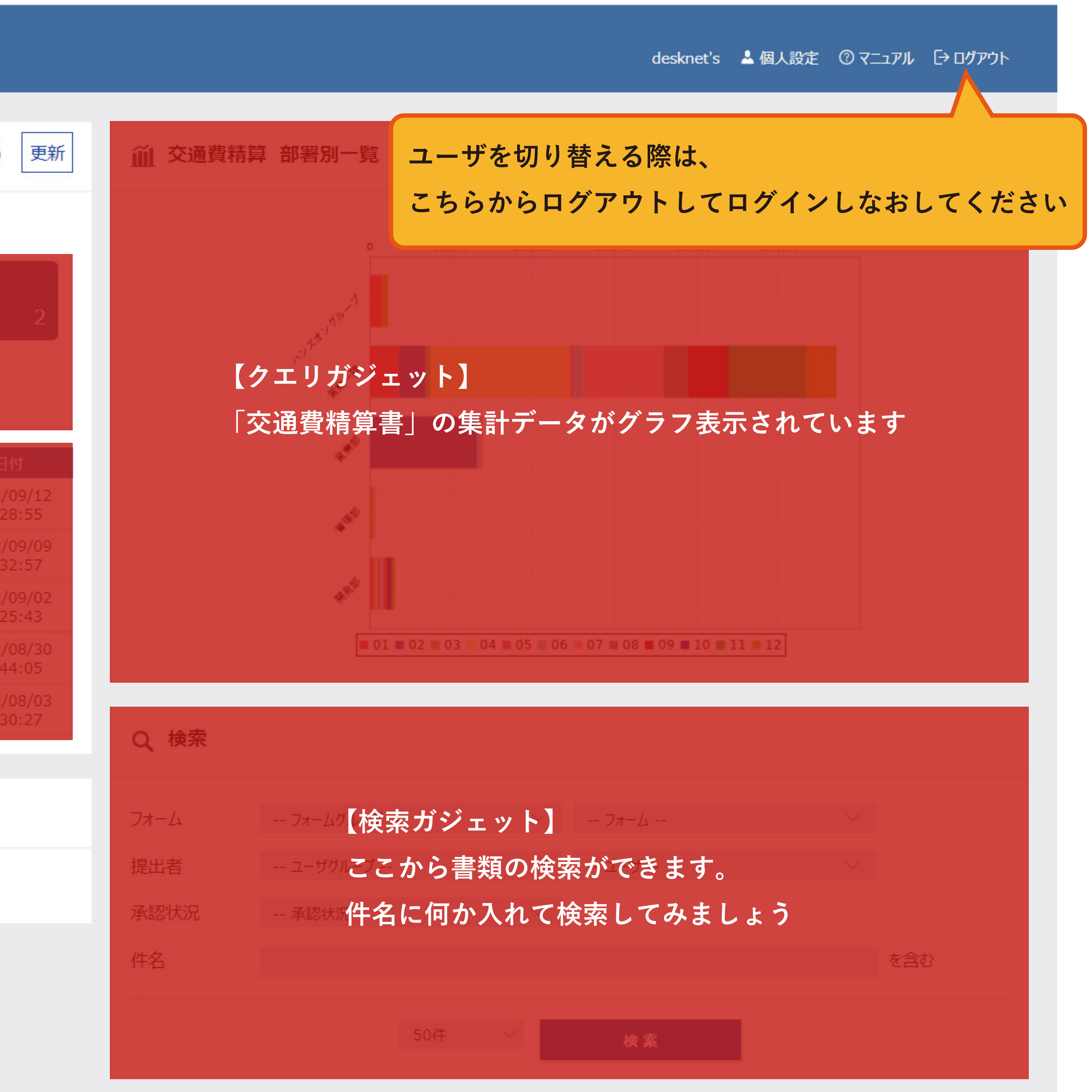

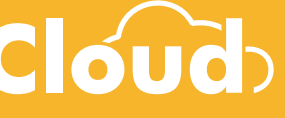

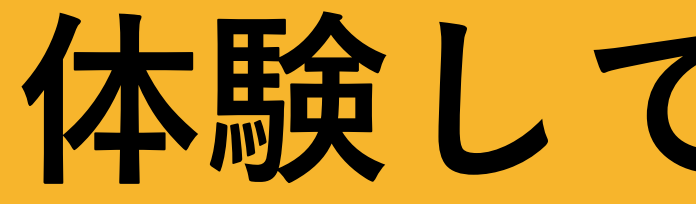

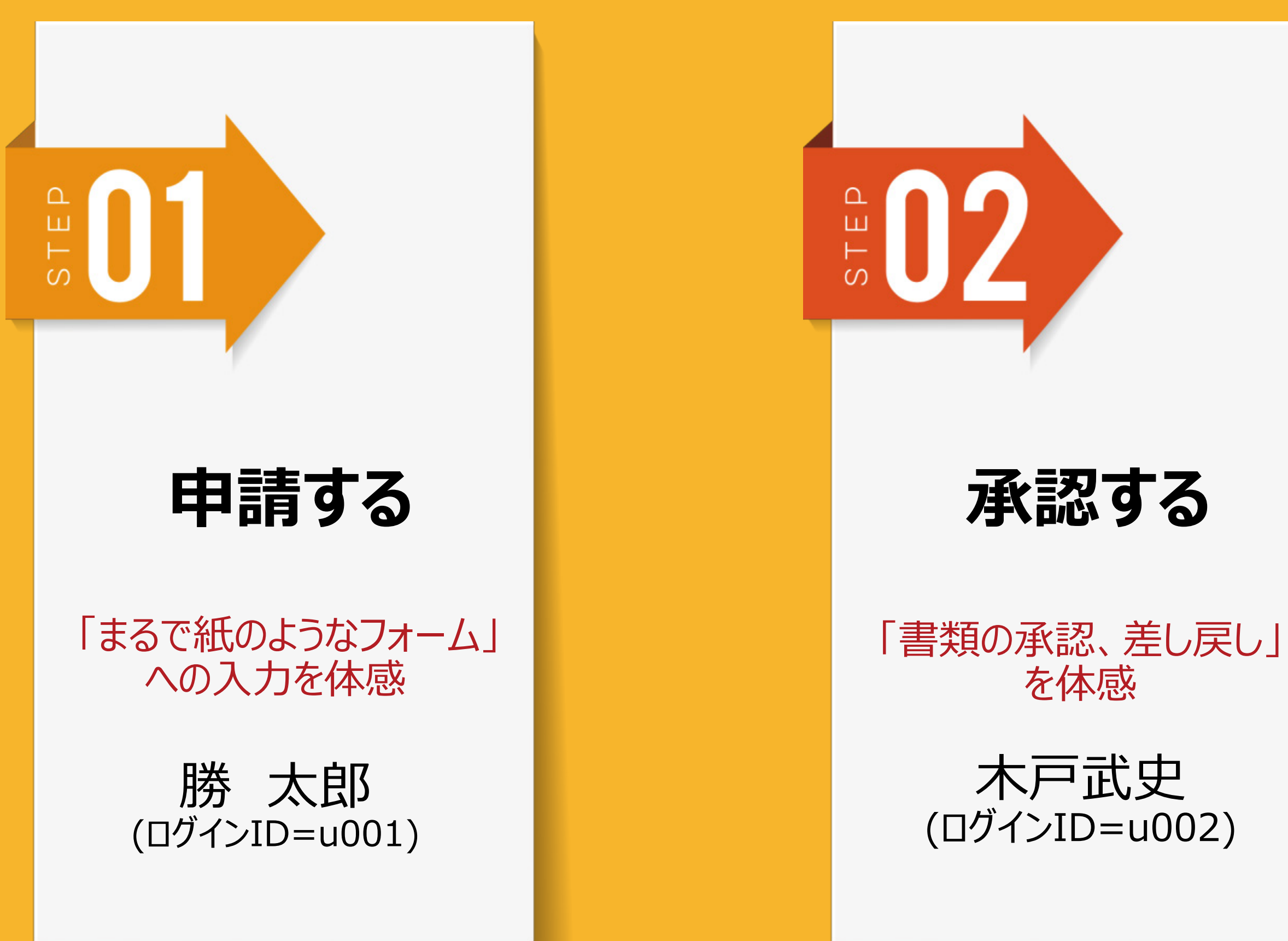

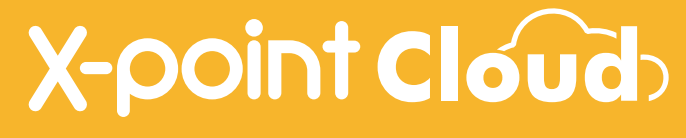

# 体験してほしいこと

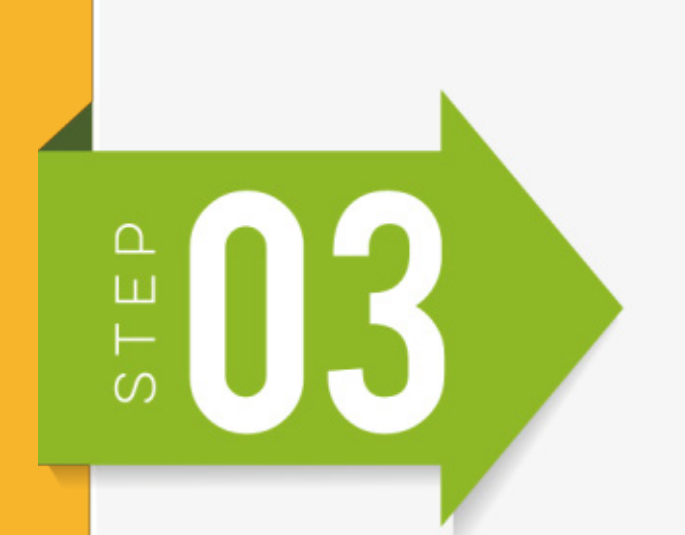

## 検索·集計

「検索・リアルタイム集計」 を体感

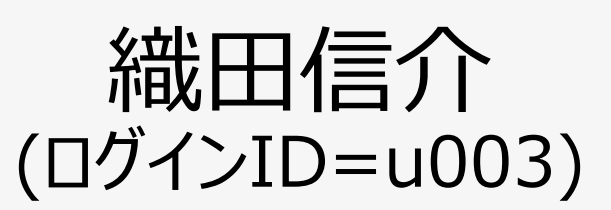

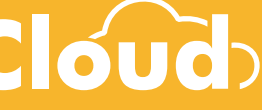

## 体験してほしいこと 【01 申請する】 紙のようなフォームを体験してください

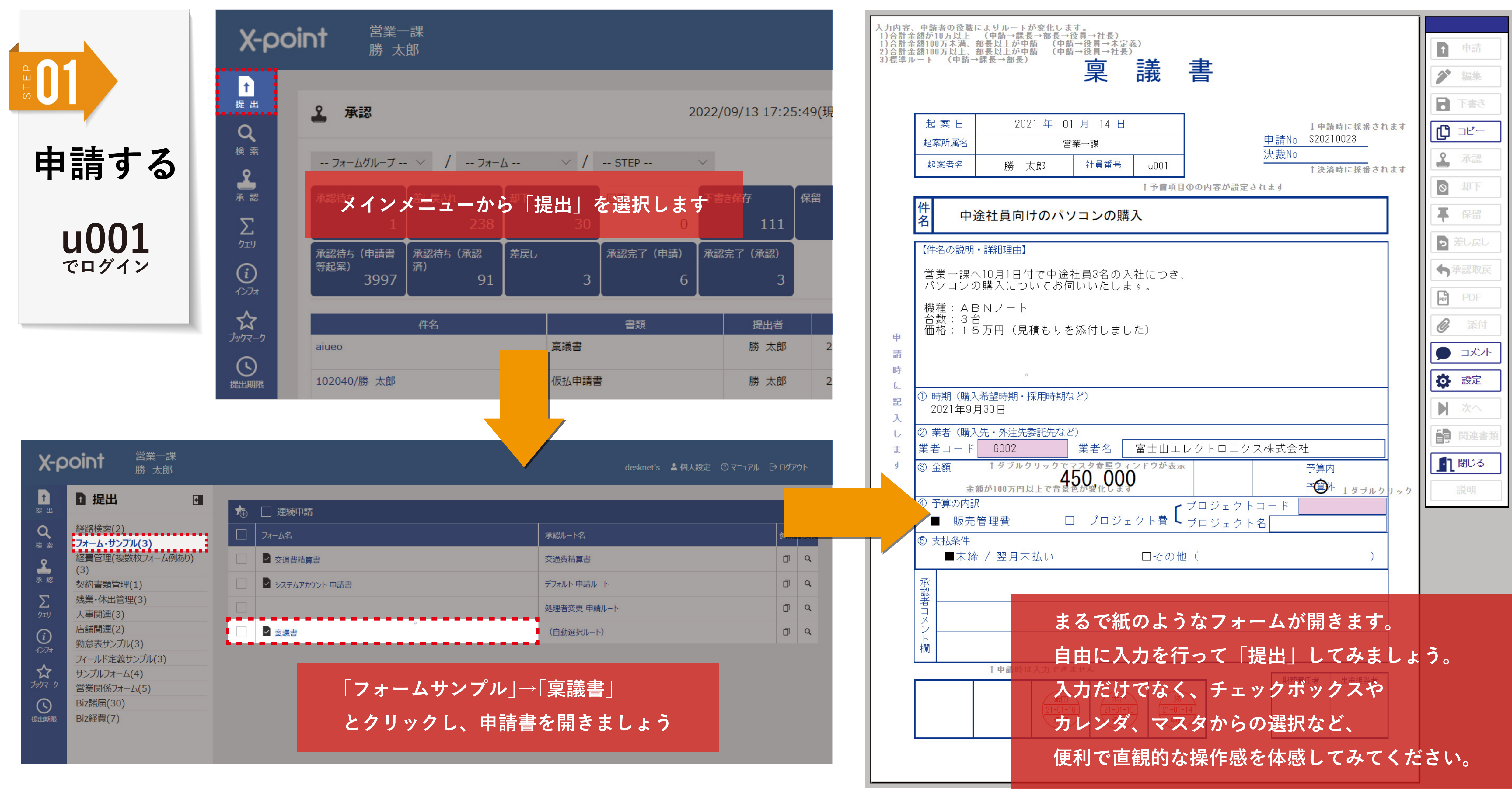

## X-point Cloud

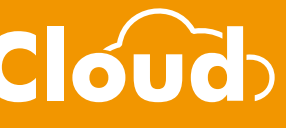

| 申請                     |
|------------------------|
| 編集                     |
| き書イ                    |
| ่ วピー                  |
| 承認                     |
| 却下                     |
| 保留                     |
| 羌良し                    |
| 承認取戻                   |
| PDF                    |
| 添付                     |
| <ul><li>コメント</li></ul> |
| 設定                     |
| 次へ                     |
| 関連書類                   |
| 閉じる                    |
| 説明                     |

#### 体験してほしいこと【02承認する】かんたんにできる「承認」や「差し戻し」を体験してください X-point Cloud

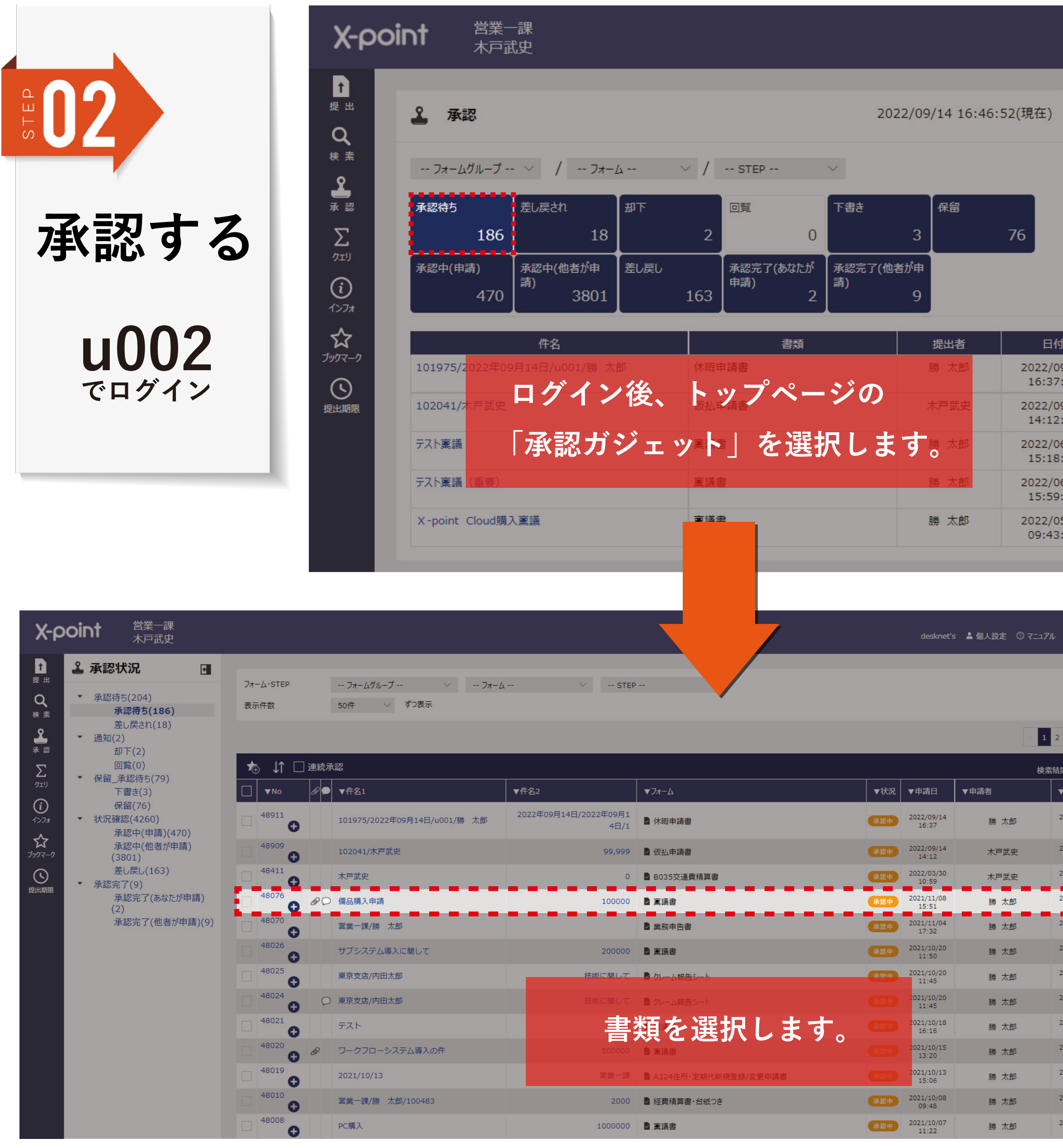

|                                                   | 入力内容                             | 、申請者の役職によりルートが変化します。                            |                     |                  |                          |      |
|---------------------------------------------------|----------------------------------|-------------------------------------------------|---------------------|------------------|--------------------------|------|
|                                                   | 1)合計:<br>1)合計:<br>2)合計:<br>5)西米: | 「承認」ボタンを                                        | 甲すだけです              | 0                |                          | 1 申請 |
| 更新                                                |                                  | [差し戻し]や[ま                                       | 即下]を行う              | 場合は、             |                          | ✓ 編集 |
|                                                   |                                  | 理由のコメントを                                        | ·入れて実行 <sup>·</sup> | するダイアロ           | グが出てきま                   | ます。  |
|                                                   |                                  | 起来日 2021 年 11<br>起案所属名 営業                       |                     | 申請No.            | ↓甲請時に採番されます<br>S20210563 |      |
|                                                   |                                  | 起案者名 勝 太郎                                       | 社員番号 u001           | / <u>大</u> 弦(NO  | ↑決済時に採番されます              | ▲ 承認 |
|                                                   |                                  | 件                                               | ↑予備項目(              | )の内容が設定されます      | ×                        |      |
| -                                                 |                                  | 名 書類差し戻し先設定                                     |                     |                  | î 🔤                      |      |
| /14                                               |                                  | 【件名の<br>この書類を差し戻します。<br>社員利<br>差し戻し理由を入力し、差し戻しま | もを選択してください。         |                  |                          |      |
| /14<br>22                                         |                                  | 見積添                                             | 閉じる 差               | Éし戻す             |                          |      |
| /06<br>48                                         |                                  |                                                 | 差し戻し理由              |                  |                          | 1 添付 |
| /03<br>37                                         | e e                              | 差し戻し理由を入力してくださ                                  | ίι.                 |                  |                          |      |
| i/09<br>25                                        |                                  |                                                 |                     |                  | //                       |      |
| <b>3</b> 4 >                                      |                                  | 承認1 申請<br>木戸<br>22-09-01<br>承認<br>申請            | 申請、<br>確認し          | 承認操作で書<br>てみましょう | 類にハンコた<br>。              | がつきま |
| :186件<br>最終更新                                     |                                  |                                                 |                     |                  |                          |      |
| 122/09/14<br>16:37<br>122/09/14<br>14:12          |                                  |                                                 | 承認待                 | ち一覧の上部           | 『にある「連絡                  | 続承認」 |
| 022/03/30<br>10:59<br>021/11/08                   | ≉⊕ ↓↑ ⊏                          | 」連続承認                                           | チェッ                 | クをして書类           | 頁を開くと、ネ                  | 承認ボタ |
| 13:31<br>021/11/05<br>18:45<br>021/10/20<br>11:50 | ■ ▼No                            | @● ▼件名1                                         | を押し                 | た後、次の書           | 「類が出てき」                  | ます。  |
| 11:00<br>021/10/20<br>11:45<br>021/10/20<br>11:45 | 48911                            | 101975/2022年09月14                               | ■/u001/8紙をめ         | くって押印す           | 「るように、                   | 次々と承 |
| 021/10/18<br>16:16<br>021/10/15<br>13:20          | 48909                            |                                                 | するこ                 | とができる個           | 更利な機能で                   | す。   |
| 021/10/13<br>15:06<br>021/10/08                   |                                  | 102041/木户武史                                     | ザひち                 | 試しください           | 99,999                   |      |
| 09:48<br>021/10/07<br>11:22                       | - 48411                          | 木戸武史                                            |                     |                  | 0                        |      |

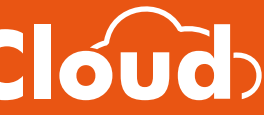

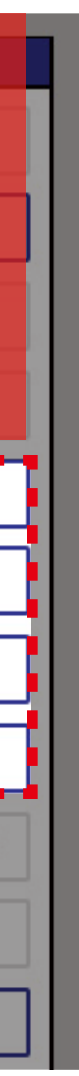

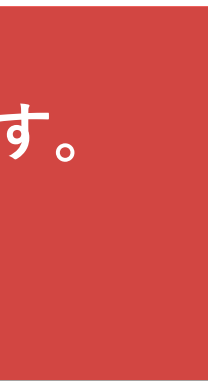

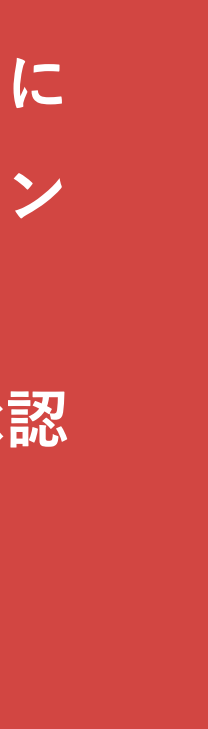

## 体験してほしいこと【03 検索する】きめ細やかにできる検索を体験してください

| B D B B B B B B B B B B B B B B B B B B | 【通常<br>フォ-    | ¦検索】<br>−ム、申請 <sup>:</sup>                                                         | 者、件名等                                     | を指定                    | して検         | 索ができます。                                              |
|-----------------------------------------|---------------|------------------------------------------------------------------------------------|-------------------------------------------|------------------------|-------------|------------------------------------------------------|
| 検索する                                    | X-ρ0          | oint 営業<br>勝 :<br>全 承認                                                             | 一課<br>太郎                                  |                        |             | 2022/09/13 17                                        |
| <b>U003</b><br>でログイン                    | Q<br>検索<br>承認 | <ul> <li>フォーム・STEP</li> <li>申請者</li> <li>承認状況</li> <li>件名</li> <li>表示件数</li> </ul> | フォームグループ<br>ユーザグループ<br>承認状況<br>50件 〜 ずつ表示 | 〜<br>〜<br>〜<br>十 詳細検索功 | フォーム<br>ユーザ | <ul> <li>&lt;</li> <li>自分を指定</li> <li>を含む</li> </ul> |
|                                         |               |                                                                                    | クリア                                       |                        | 検索          | 検索条件の保存                                              |

| B D B                                   | 【通常検索】<br>フォーム、申請者、件名等                 | <b>等を指定して検索ができま</b> つ                         | す。      |                         | 切者           |                       | 【<br>訳<br>フ<br>検                                                                                           | ¥細検索】<br>ォームを指定す<br>索条件に指定で         | ることで全てのつ<br>きます。                                                      |
|-----------------------------------------|----------------------------------------|-----------------------------------------------|---------|-------------------------|--------------|-----------------------|----------------------------------------------------------------------------------------------------|-------------------------------------|-----------------------------------------------------------------------|
| 楡索する                                    | <b>X-point</b> <sup>営業一課</sup><br>勝 太郎 |                                               |         |                         |              |                       | フォーム・STEP                                                                                                  | フォーム・サンプル                           | ✓ 稟議書                                                                 |
| 「大木」。                                   |                                        |                                               |         |                         |              |                       | 申請者 上                                                                                                    | ユーザグループ                             | <ul> <li> ユーザ</li> <li>×</li> </ul>                                   |
|                                         | <sup>提出</sup> <b>全</b> 承認              | 2022/09/3                                     | 13 17:2 | 5                       |              |                       | 件名                                                                                                    | 75140(21717)                        |                                                                       |
| u003                                    |                                        |                                               |         | [通常検                    | 家]と          | [詳細検察                 | 表示件数                                                                                                    | 50件 ~ ずつ表示 —                        | 詳細検索項目を閉じる                                                            |
| でログイン                                   |                                        | <ul> <li>✓ フォーム ✓</li> <li>✓ ユーザ ✓</li> </ul> | うを指定    | は自由し                    | こ切替す         | 可能                    | 書類NO<br>現在ステップNo                                                                                           |                                     | ~                                                                     |
|                                         | 承認 承認状況 承認状況                           | ~                                             |         |                         |              |                       | 日付条件                                                                                                    | <ul> <li>○ 新規登録日 ● 最終更新日</li> </ul> |                                                                       |
|                                         | 件名<br>表示件数 50件 > ずつぼ                   | を含む                                           |         |                         |              |                       |                                                                                                    | <ul> <li>過去期間指定</li> </ul>          | 日前 🗸 までの期間                                                            |
|                                         | クリア                                    | 検索検索条件の保存                                     |         |                         |              |                       |                                                                                                    | ○ 日付直接指定 ∨ 年                        | ◇月 ◇日- ◇年                                                             |
|                                         |                                        |                                               |         | ]                       |              |                       | 数值抽出条件                                                                                                    | 金額                                  | 〜 が 3000                                                              |
| 【検索結果】                                  |                                        |                                               |         |                         |              |                       |                                                                                                    | AND O OR                            | ✓ が<br>+                                                              |
|                                         |                                        |                                               |         |                         | 1999-1995    |                       | · 文字列 抽出条件                                                                                                 |                                     |                                                                       |
| ▲ ■ ■ ■ ■ ■ ■ ■ ■ ■ ■ ■ ■ ■ ■ ■ ■ ■ ■ ■ | 1 ▼件名2 ▼状況                             | ▼フォーム                                         | ▼STEP   | ▼最終更新    ▼申言            | 横索結果:120<br> |                       |                                                                                                    | 【検索例】                               | <ul><li>↓ が</li></ul>                                                 |
| <ul> <li></li></ul>                     | 1000000 承認中                            | ▶ 東議書                                         | 2/5     | 2022/09/14<br>13:35 勝力  | 太郎           | - 0                   |                                                                                                    | 「稟議書」「全額                            | <b>ダが 30 万円以上</b>                                                     |
| 0 48904 O aiueo                         | 500000<br><b>全し戻し</b>                  | ▶ 稟議書                                         | 0/5     | 2022/09/12<br>13:34 勝大  | 大郎           | - 0                   | 4 <xe< td=""><td></td><td>上 八 3 3 5 7 5 7 5 7 5 <u>7 5 1 5 7 5 5 5 5 5 5 5 5 5 5 5 5 5 5 5 </u></td></xe<> |                                     | 上 八 3 3 5 7 5 7 5 7 5 <u>7 5 1 5 7 5 5 5 5 5 5 5 5 5 5 5 5 5 5 5 </u> |
| 48207 test                              | 1000000 承認中                            | ☑ 稟議書                                         | 2/5     | 2022/09/12<br>09:27 勝大  | 大郎           | - 0                   |                                                                                                    | 発言者                                 |                                                                       |
| 48550 オフィスチェア購入申請                       | 320000 承援中                             | ◙ 稟議書                                         | 2/5     | 2022/09/09<br>10:46 勝力  | 大郎           | - 0                   | 添付ファイル                                                                                                    | ∨                                   | を含む                                                                   |
|                                         | 2000000                                | ▶ 稟議書                                         | 2/5     | 2022/09/09<br>10:46 勝 太 | 大郎           | - 0                   |                                                                                                    | クリア                                 | 検索検索                                                                  |
|                                         | 1000000 承認中                            | ▶ 稟議書                                         | 2/5     | 2022/09/09<br>10:45 勝 太 | 太郎           | - 0                   |                                                                                                    |                                     |                                                                       |
| 48594 〇 テスト稟議                           | 1000000 未設中                            | ☑ 稟議書                                         | 2/5     | 申請 🗍                    |              | 承認 🗍                  | 承認 🗍                                                                                                    | 承認 🗍                                | 総務承認 🗍                                                                |
|                                         |                                        |                                               |         | 申請                      | -            | STEP 1                | STEP 2                                                                                                    | STEP 3                              | STEP 5                                                                |
|                                         | 「いつ                                    | まが申請・承認したのか?」                                 |         | 19分 (八日))<br>当業一課 🖤 一般  |              | ╲┙⊔∪、実<br>) 営業−課 ♥ 課長 | (瓶田1吉) [ (未処理)<br>● 営業部 ♥ 部長<br>AND                                                                        |                                     | AND <sup>₩</sup> 総務課 ♥ 一般                                             |
|                                         | 「どこ                                    | で止まっているのか?」                                   |         | 22/06/06 15:43:55       | 22           | 2/09/09 10:46:38      |                                                                                                    | 商事 喇 役員                             | (1) 夏目一刻 (未処理)<br></td                                                |

が簡単に確認できます。

## X-point Cloud

| 【詳<br>フォ<br>検索                         | 細検索】<br>トームを指定する<br>家条件に指定です                                                   | ることで全て<br>きます。                     | 「のフィールド                             | を                 |
|----------------------------------------|--------------------------------------------------------------------------------|------------------------------------|-------------------------------------|-------------------|
| フォーム・STEP<br>申請者<br>承認状況<br>件名<br>表示件数 | フォーム・サンプル<br>ユーザグループ<br>承認状況<br>50件 ∨ ずつ表示 — 詳                                 | <ul> <li>         ・</li></ul>      |                                     | 諚                 |
| 書類NO<br>現在ステップNo<br>日付条件               | <ul> <li>新規登録日 • 最終更新日</li> <li>過去期間指定</li> </ul>                              | 1前 ~ までの期間                         |                                     |                   |
| 数値抽出条件                                 | <ul> <li>○ 日付直接指定</li> <li>○ AND ○ OR</li> <li>○ AND ○ OR</li> <li></li> </ul> | 〈月 〈 日- が が が が が が が              | ○ 年 ○ 月 ○ 日<br>300000 より大きい<br>と等しい |                   |
| 文字列抽出条件                                | 【検索例】<br>「稟議書」「金 <b>額</b>                                                      | ▽☆<br>▽☆<br>〔が 30 <sup>°</sup> 万円」 | 以上」の書類                              | を含む<br>を含む<br>を含む |
| スシト 家付ファイル                             | ×<br>発言者<br>×<br>クリア                                                           | を含<br>を含<br>検索                     | む<br>重要コメントのみ<br>む<br>検索条件の保存       |                   |

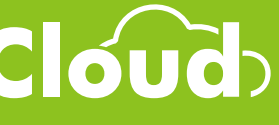

## 体験してほしいこと【03 集計する】様々な形式で見れるリアルタイム集計を体験してください

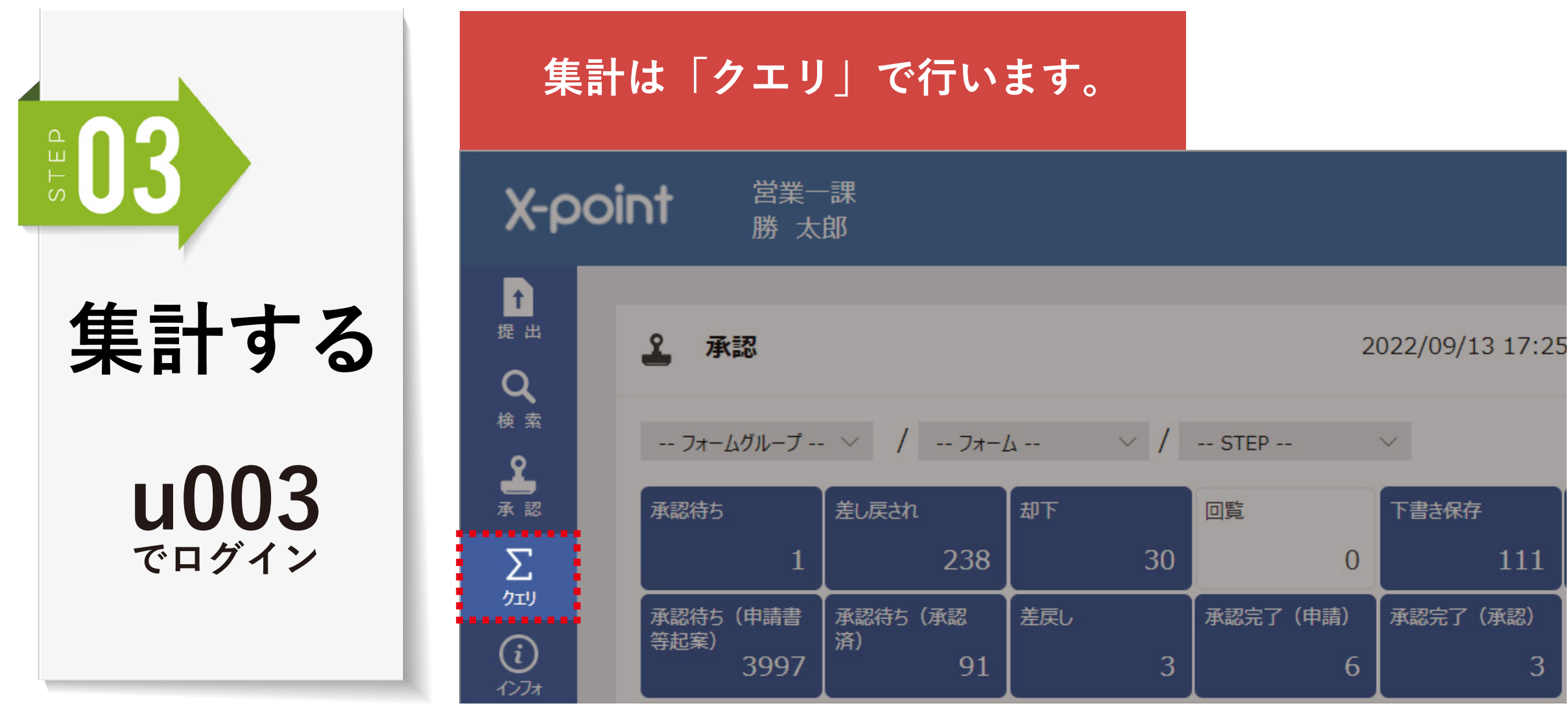

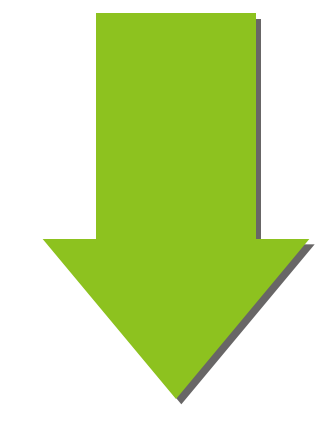

#### 作成されているクエリを選択してみてください。

| Î                | Σ クエリグループ                  | e |    |             |              |  |
|------------------|----------------------------|---|----|-------------|--------------|--|
| 提出               |                            |   | ★⊕ |             |              |  |
| <b>Q</b><br>検索   | <b>サンプルクエリ(3)</b><br>支払(2) |   |    | クエリ名        | 備考           |  |
| <u>۲</u>         |                            |   |    | ☆ 交通費精算書クエリ | (交通費精算書サンプル) |  |
| 承認               |                            |   |    | 田交通費精算書一覧   | (交通費精算書サンプル) |  |
| <u>גר</u><br>עדע |                            |   |    | ↓ クレーム集計    | (クレーム報告シート)  |  |
| i                |                            |   |    |             |              |  |

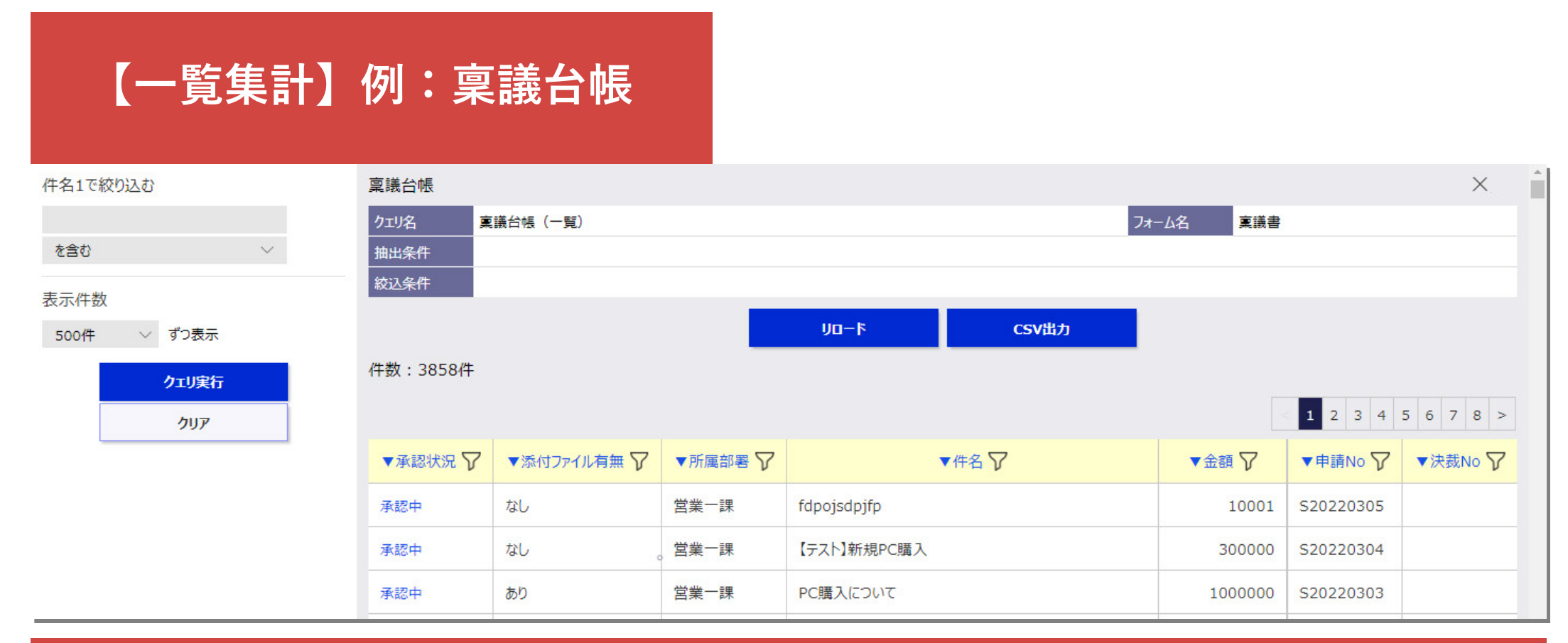

書類上の項目が一覧で並んでいます。台帳管理として最適。 CSV 形式で出力もできるため、Excel に取り込んでデータの二次活用も可能。

#### 【クロス集計】例:クレームのデータの集計

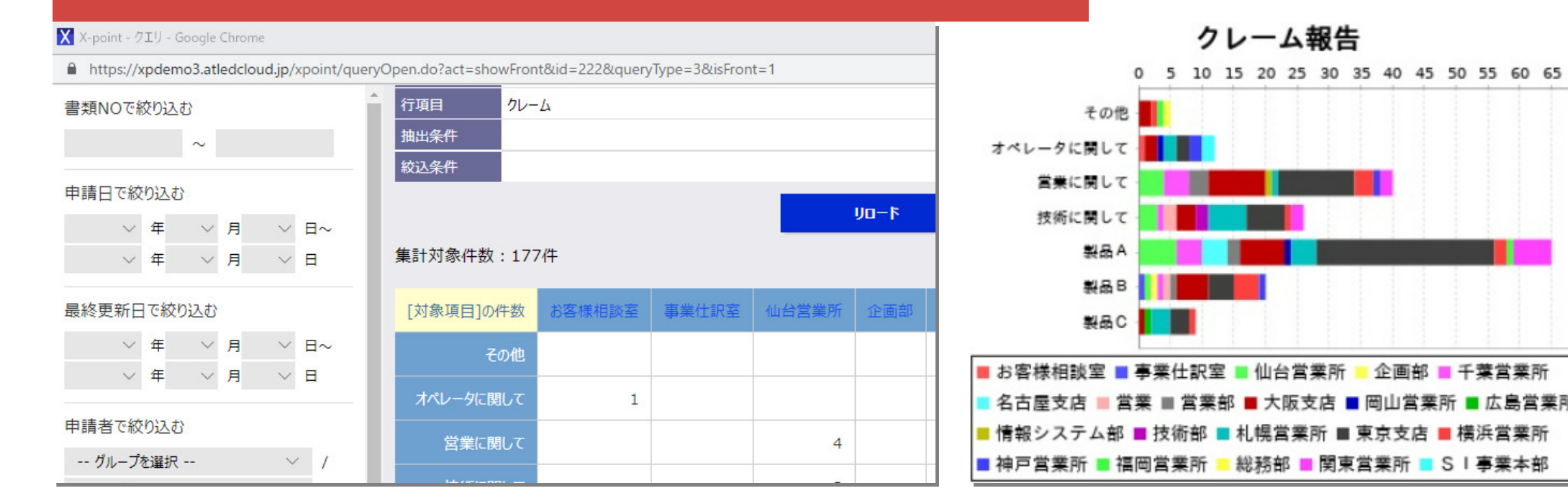

クロス集計はリアルタイムに集計されたデータを見ることができます。 グラフ表示や CSV 出力も可能です。

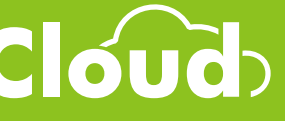

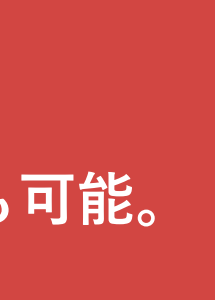

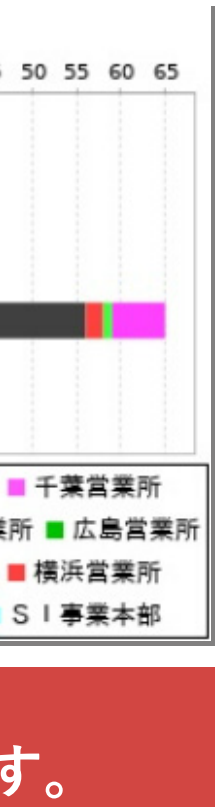

# 30日間無料トライアル

# 利用者の操作感だけでなく、実際の業務を想定した 管理者設定(組織、帳票、フロー定義)で検証したい場合は、 30日間無料のトライアル環境をご用意しています。

## 無料トライアルのお申し込みはこちら